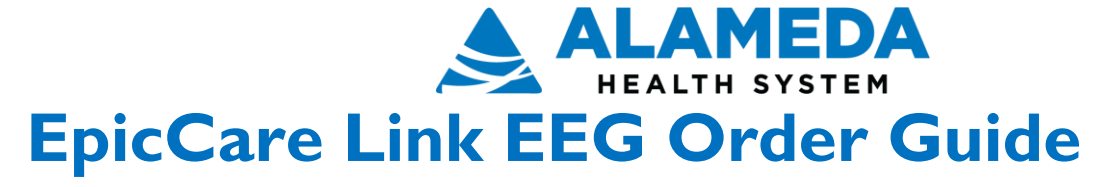

| EpicCare Link EEG Orders Guide | 2 |
|--------------------------------|---|
| Place Orders                   | 2 |

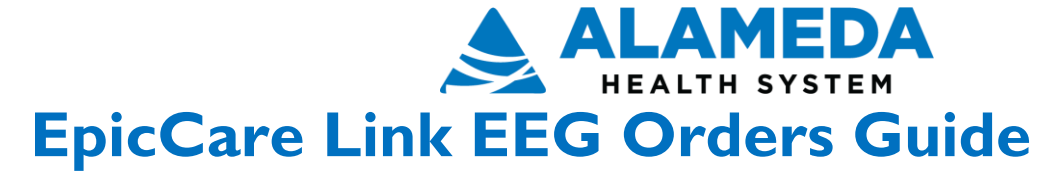

To place an EEG order: Search for the patient and select the ordering clinic and ordering provider. Search for the order to be placed by using the Preference list or search by name. Select the correct order and enter or change the defaults for the order composer. Complete all required fields (noted by a red stop sign) and answer all questions. Enter comments, scheduling preferences and attach any necessary files. Link the diagnosis code, review and sign the order.

The referral staff will need the authorization number and expiration date for some orders. Please add in the comment section of the Order and ensure the phone number is correct so the patient can be contacted for scheduling.

## Place Orders

1. From the Home Page Select AHS Services- all patients

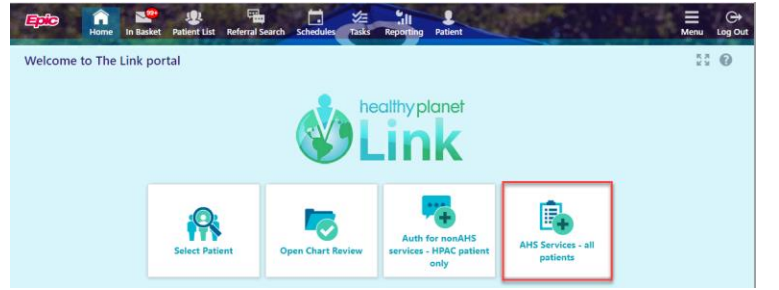

2. Search by : My Patients, All Patients , by Name or MRN

| C Ine Link portal - Internet Expl |                |                         |                        |            |            | Explorer        |                   |             |          |   |  |
|-----------------------------------|----------------|-------------------------|------------------------|------------|------------|-----------------|-------------------|-------------|----------|---|--|
| <b>ipic</b>                       | Home In Basket | Patient List Referral S | search Schedules       | Tasks Repo | ll Patient |                 |                   |             | Menu     |   |  |
| napShot                           | Chart Review   | Care Everywhere         | Results Review         | Flowsheets | Allergies  | Problem List    | Medications       | Order Entry | <b>E</b> |   |  |
| atient S                          | earch          |                         |                        |            |            |                 |                   |             | 9        |   |  |
| Search                            | n My Patients  |                         |                        |            |            |                 |                   |             |          |   |  |
|                                   |                | Name or MRN:            |                        |            |            |                 | Search            |             |          |   |  |
|                                   | _              | Ad                      | ditional search criter | ia         |            |                 |                   |             |          |   |  |
| My Pa                             | tients Recent  |                         |                        |            |            |                 |                   |             |          |   |  |
| Patient                           | Name           | MRN                     | Patient Status         | Sex        | DOB        | Street Addres   | s                 |             |          | - |  |
| Ambula                            | tory, Abraham  | 202428                  | Alive                  | м          | 8/5/1956   | 157 Maple Str   | eet, Madison WI   | 53706       |          |   |  |
| Ambulatory, Ian                   |                | 202435                  | Alive                  | м          | 3/23/1950  | 134 Elm Stree   | t, Madison WI 53  | 706         |          |   |  |
| Apptest, Nickione                 |                | 232432                  | Alive                  | F          | 3/9/1965   | 1234 32st, oak  | land CA 94602     |             |          |   |  |
| Cardiolo                          | igy, Paige     | 203195                  | Alive                  | F          | 2/11/1965  | 1 First Ave, Ma | adison WI 53711-  | 6782        |          |   |  |
| D, Dilly                          |                | 223177                  | Alive                  | NB         | 12/12/1995 | 1 First Ave, Sa | n Francisco CA 94 | 4124-6782   |          |   |  |
| Flu, Pma                          | sonslh         | 232408                  | Alive                  | м          | 2/13/1972  |                 |                   |             |          |   |  |
|                                   |                |                         |                        |            |            |                 |                   |             |          |   |  |

- 3. Select Authorizing provider
  - a. Select Accept

☆ Order Entry

Select an authorizing provider for this order.

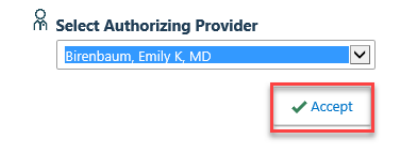

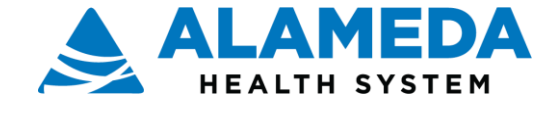

Epic

Home

In Basket

4. Search for order by **Preference List** or order name

- 5. Select the order type: Procedure
- 6. Select Neurology
  - a. Select EEG
  - b. Select Accept Orders

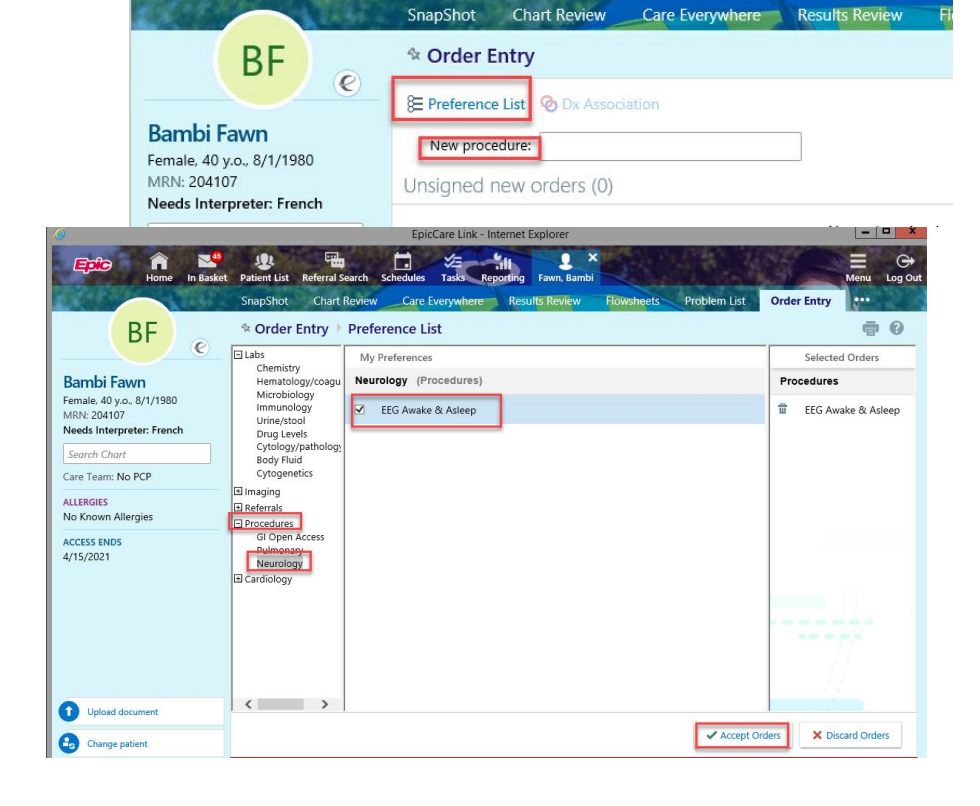

-

Patient List Referral Search

Schedules

12

EpicCare Link - Internet Explorer

Tasks Reporting

in,

Ω

Fawn, Bamb

5

- i. Select DX: use Quick Picks, ICD 10 code or search by name
- ii. Select Accept

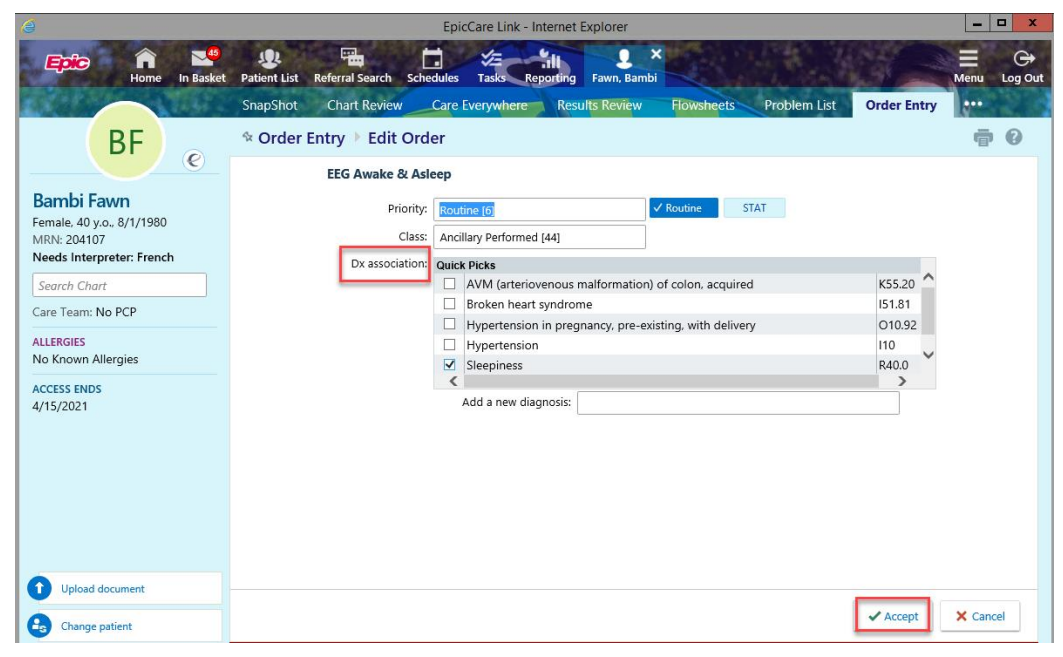

iii. Revieworder andSignOrder

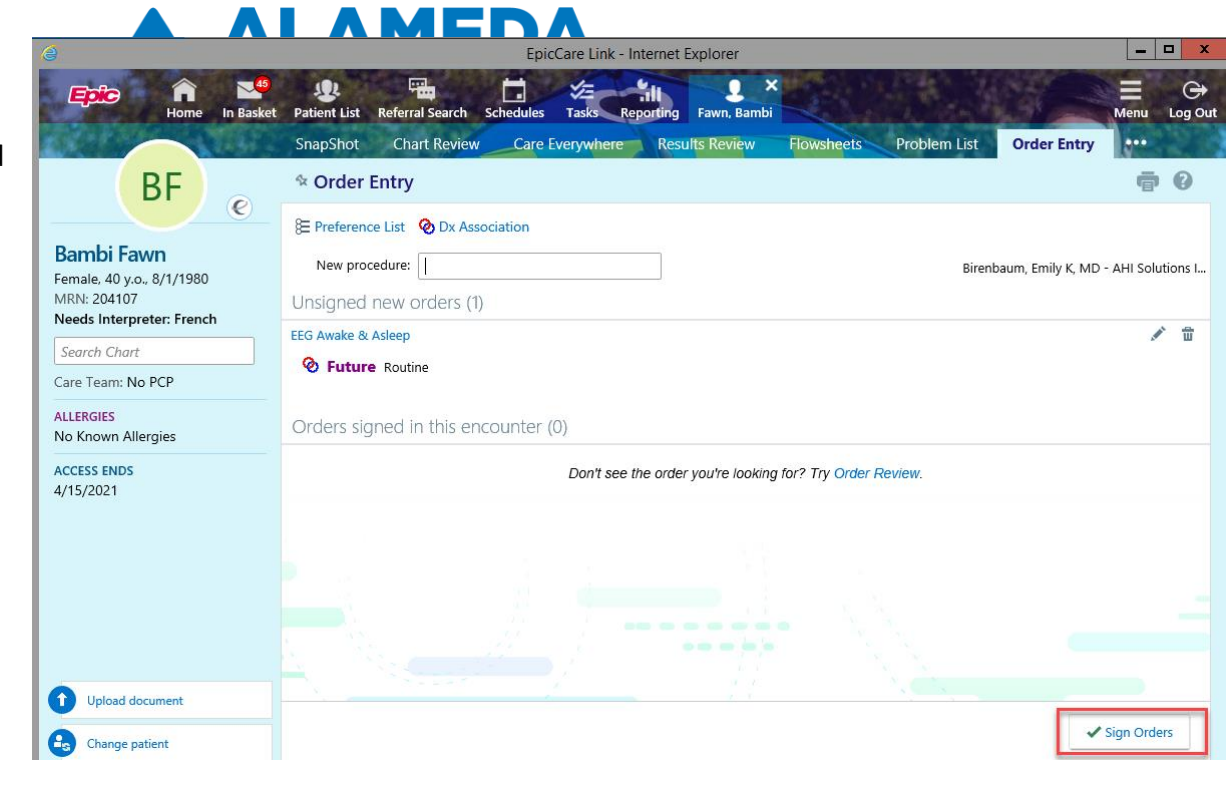